Handy Trader 使用手冊

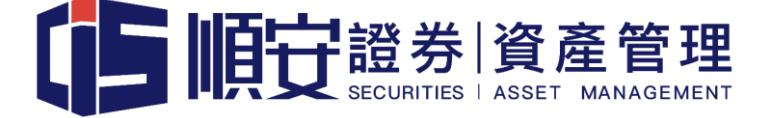

1.1 版本

https://cisgroup.hk

| E | 錄 |
|---|---|
|   |   |

| 1. | 注意事項         |              | P.3 – P.4   |
|----|--------------|--------------|-------------|
| 2. | 下載軟件         |              | P.5         |
| 3. | 保安編碼器使用      | 月簡介          | P.6 – P.11  |
| 4. | Handy Trader | 使用簡介         | P.12 – P.29 |
|    | i. S         | 登入           | P.12 – P.13 |
|    | ii. E        | 上頁           | P.14        |
|    | iii. Ł       | 及資組合         | P.15        |
|    | iv. 3        | を易           | P.16 – P.22 |
|    | v. E         | <b>]</b> 選列表 | P.23        |
|    | vi. §        | 更多           | P.24 – P.29 |
|    |              | a. 賬戶        | P.25        |
|    |              | b. 定單委託單     | P.26        |
|    |              | c. 定單&交易     | P.27        |
|    |              | d. 新聞&媒體     | P.28        |
|    |              | e. 事件日曆      | P.29        |
| 5. | 期貨產品代號       |              | P.30-P.31   |

# Handy Trader 使用手册

順安證券資產管理有限公司(「順安證券」)致力為客戶提供安全的網上交易平台 及多元化的投資產品選擇。現為客戶提供綜合交易平台(手機版)平台,客人可 從單一平台上,進行香港期貨、環球期貨及香港股票期權等交易,讓客戶在投資 路上更能得心應手。

## 使用前注意事項

- 所有於交易平台顯示的價格均為延時報價·客人如須使用即時報價服務·須 於網頁版進行訂閱。
- 客人必須啟動雙重認證·將戶口綁定於流動電話·方能進行交易買賣·詳情
   可參閱以下「保安編碼使用簡介」。
- 客人進行交易前,必須確保有足夠結算貨幣作結算,否則系統供應商將會向 客戶收取戶口透支費用,美元透支費用為 0.07%。
- 客人亦可登入交易平台後,使用「兌換貨幣」功能進行貨幣兌換,系統供應 商將會向客戶收取手續費用,美元手續費用為 0.002%,最低 2.00 美元。
- 產品按金要求會按系統供應商設定,大部份時間按金要求都會比交易所要求 為高,並且會不時因應市況作出調整,而不會另行通知。
- 交易系統將會為保證金不足客戶"強制平倉",因此客人須時刻留意帳戶內 保證金水平,本公司於系統執行平倉前不會另行通知。

- 7. 如有需要,客戶可以致電交易部熱線 (852) 3743 1088 聯絡交易員選擇於
   "強制平倉"時之最後平倉的產品。
- 客戶服務時間由星期一至星期五上午九時至下午五時半。客戶如在非服務時間遇上軟件操作問題,請於下一個工作天聯繫客戶服務員查詢。

# 使用簡介

#### 下載軟件

- 1. 蘋果或安卓手機用戶可以在 App Store 或 Play Store 搜尋 "Handy Trader"。
- 2. 國內其他手機用戶可用 "360 手机助手" 或是 "百度手机助手" 手機應用程 式下載並安裝交易程式 --- Handy Trader

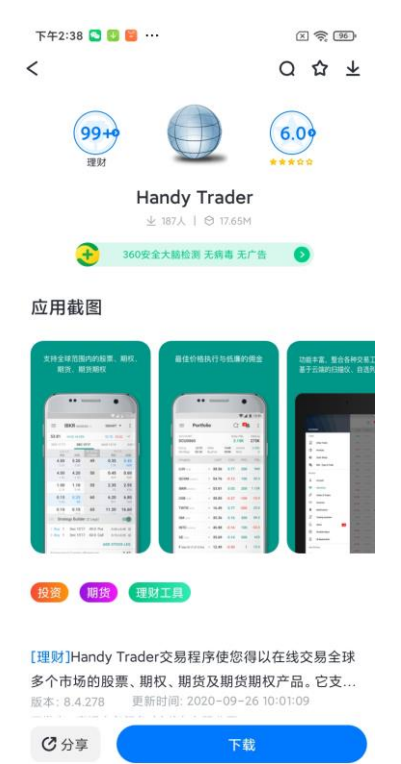

3. 國內其他手機用戶也可以用手機到百度網頁直接下載手機應用程式 ---Handy Trader 的 APK 檔 <u>https://shouji.baidu.com/software/27270005.html</u>

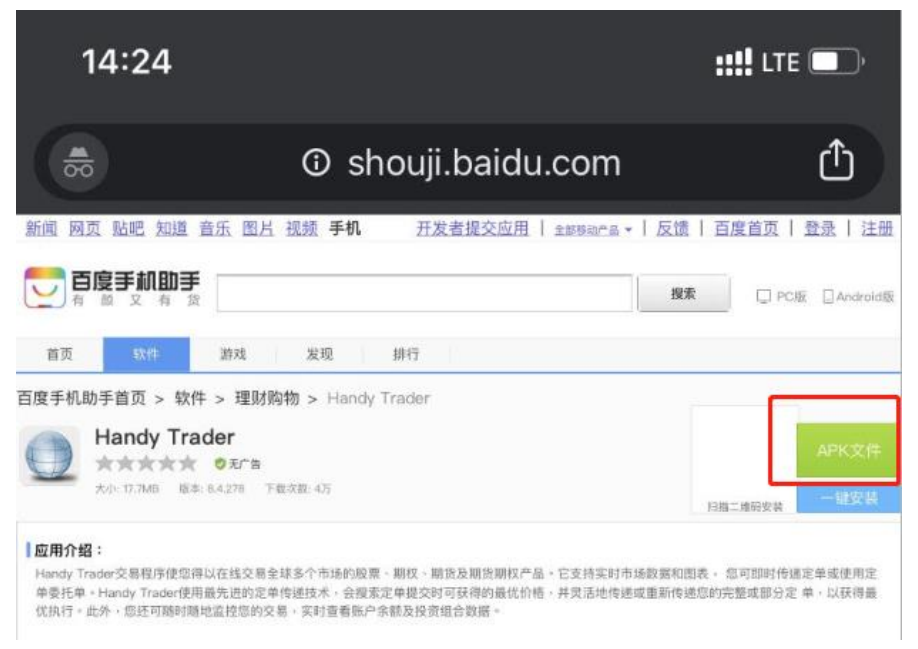

# 保安編碼使用簡介

1. 點擊"**註冊雙因素"**。

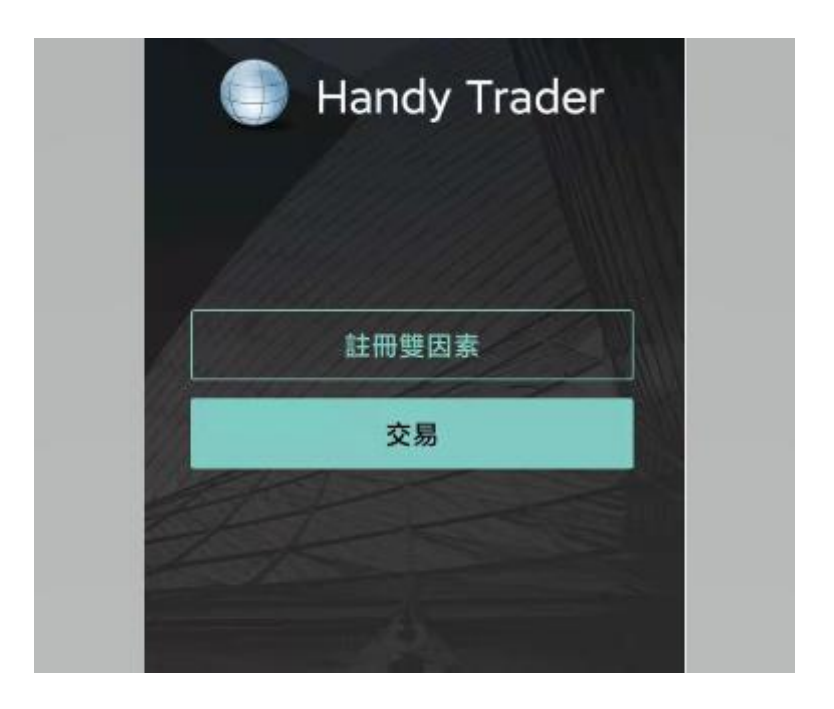

## 2. 閱讀操作說明後按繼續。

|  | < Instructions                                                                                                    |  |
|--|----------------------------------------------------------------------------------------------------|--|
|  | To link this application with a specific user, please follow the instructions below.                                                                                                    |  |
|  | On the following page you will have to:                                                                                                    |  |
|  | <ol> <li>Enter your account's credentials         <ul> <li>(username / password )</li> <li>Enter your cell phone number to request activation SMS</li> <li>Enter the code you received per SMS</li> </ul> </li> </ol> |  |
|  | Continue                                                                                                    |  |
|  |                                                                                                    |  |
|  |                                                                                                    |  |
|  |                                                                                                    |  |

#### 阅读操作说明

• 阅读完操作说明后·点击继续·

3. 輸入登入名稱及密碼,然後按繼續。

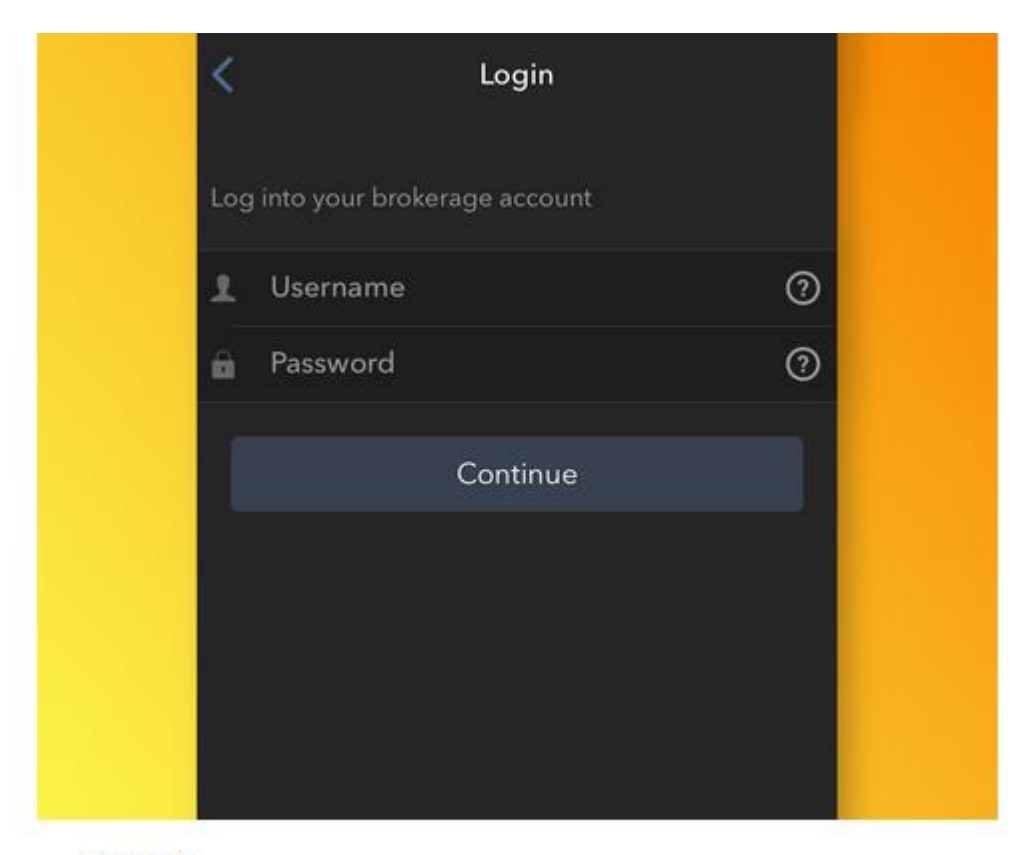

#### 输入信息

• 输入您的用户名和密码·然后点击继续·

4. 按 Get Activation SMS,將發送認證短訊到客人登記手機號碼。

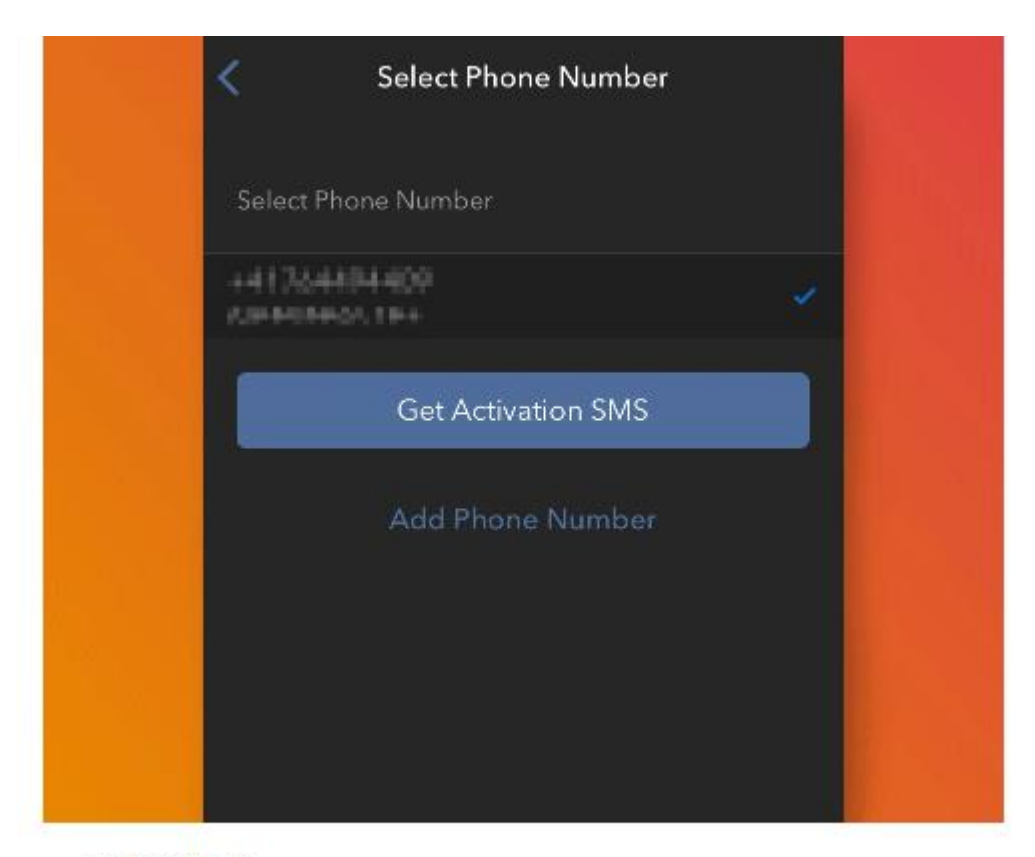

#### 检查手机号码

 您账户默认的手机号码将自动被选择。如您无法通过该号码收到短信,您应从列表中重新 选择一个号码(如适用)或添加新的号码。要添加新的手机号码,点击**添加手机号码**,输 入新号码及对应的国家。从列表中选择了手机号码或添加了新号码后,点击获取激活短 信。 5. 客人於手機收取激活代碼,並於手機內輸入。

| Your acce<br>Please us<br>We sent                           | ess key app Activation T<br>se this code to enable y<br>an SMS to                                                     | Token: 27390.<br>our user within th                                 |
|-------------------------------------------------------------|----------------------------------------------------------------------------------------------------|---------------------------------------------------------------------|
| Activati                                                    | on Code                                                                                                    | 0                                                                   |
|                                                             | Activate                                                                                                    |                                                                     |
| PLEASE I<br>Service F<br>take a fer<br>minutes<br>requestir | NOTE: Depending on<br>Provider, the delivery c<br>w minutes. Please allo<br>for the reception of th<br>ng a new code. | your Mobile<br>of this code may<br>w at least 3<br>e message before |

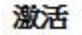

- 您将收到一条包含激活代码的短信・在激活代码区域输入该代码・视您的手机操作系统和 硬件不同・系統可能要求您提供或设置用于保障程序安全的安全验证元素(指纹、Face ID、PIN码等)・设置完毕后・点击激活・
- 如程式要求輸入 PIN 碼, 請輸入一個 6 位數字的自設密碼。

6. 確認界面出現, 綁定完成。日後客人登入平台時,將會自動發短訊到客人手機,客人只須開啟 HandyKey 或 Handy Trader,將可成功登入交易平台。

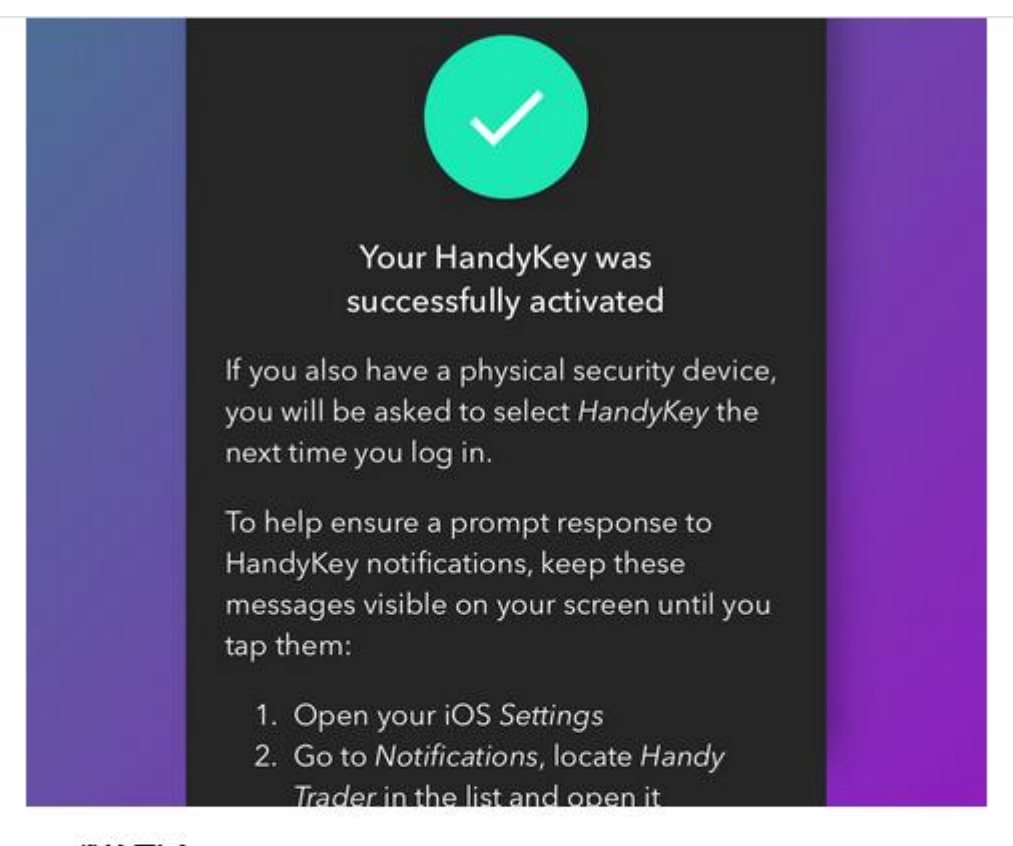

#### 确认界面

• 激活成功后·您将看到确认界面·点击完成结束操作·

注:

- 1. 您必须输入不带国家前缀且不含空格或特殊字符的电话号码。
- 2. 如您使用的是iPhone X · 请确保以下条件被满足 · 以便在HandyKey中使用iPhone的Face ID技术:
  - a. 手机上的HandyKey应用需通过App Store重新下载,不会通过iTunes或iCloud备份从 旧手机同步。
  - b. 启用了Face ID解锁iPhone (您手机的设置下的"Face ID和密码"菜单的iPhone解锁被 调至了开启/绿色)。

## 手機版登入 - 首頁

1. 點選"交易"進入登入頁面。

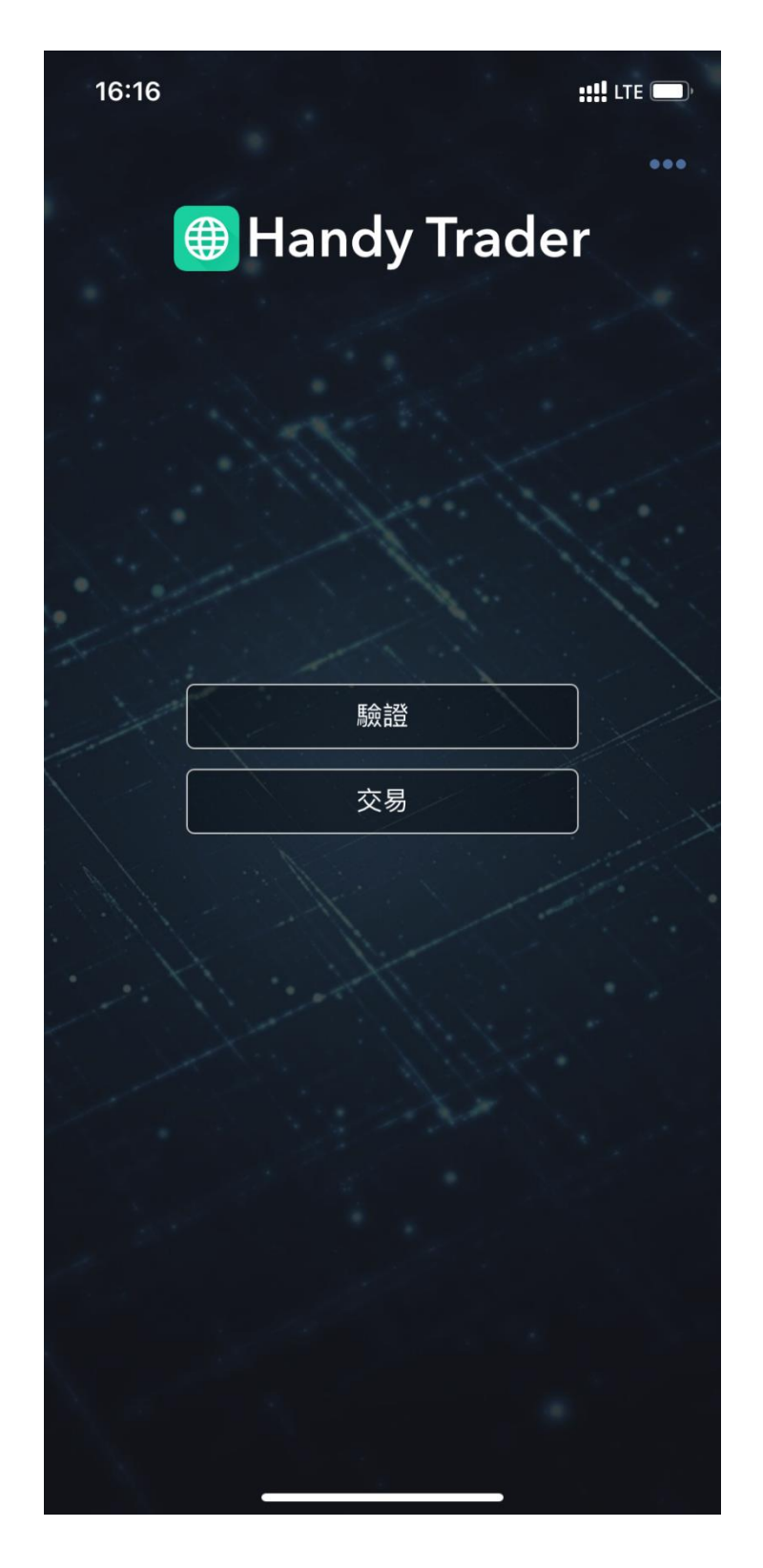

2. 輸入客戶號碼 (cisxxxxx) 及密碼,再按"登錄"。

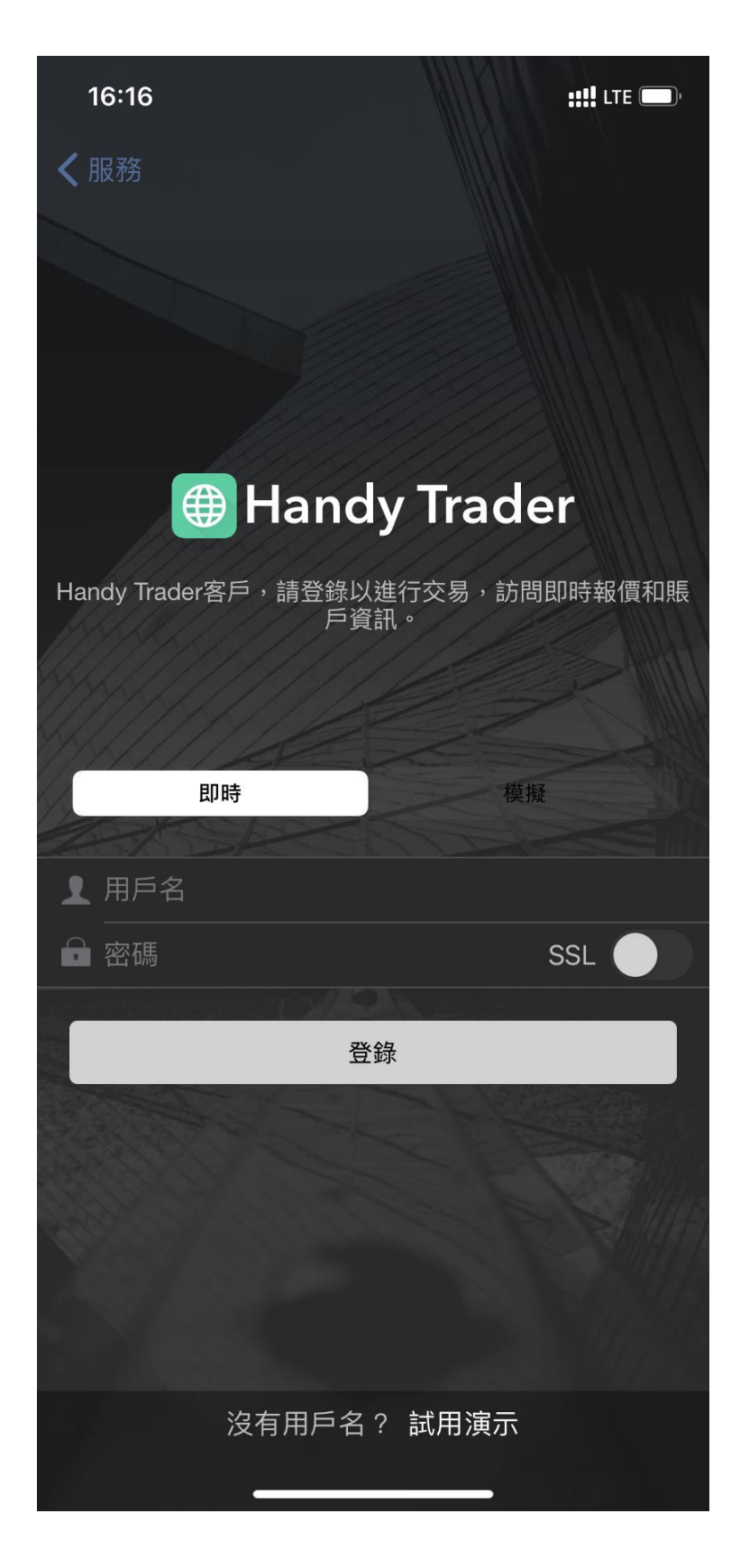

<u>主頁</u>

1. 登入後可以看到閣下在 CIS 賬戶內的資產及一般市場資訊。

| 16:24      |                        | <b>::!!</b> LTE 🔳 |
|------------|------------------------|-------------------|
| ¢          | 主頁                     | 9                 |
| U8<br>HKD0 | 變動 (7D)<br><b>HKD0</b> | Z                 |

|                            | 7D                          | MTD                             | 1M                      | YTD     | 1Y                       |        |
|----------------------------|-----------------------------|---------------------------------|-------------------------|---------|--------------------------|--------|
| 您已》                        | 創覽了所                        | 有的最新                            | 消息!                     | 明天再回    | 回來看看                     |        |
| 最靠前                        | 前的投資                        | 組合頭                             | J.                      |         |                          | 7      |
| 目前您                        | 沒有未平                        | 「倉的頭、                           | ÷.                      |         |                          |        |
| \$PX<br>0.0<br>420         | <b>(</b><br>1%<br>4.60      | 1 0.0                           | <b>X</b><br>1%<br>88.00 | t       | DAX<br>1.19%<br>15604.91 | t      |
| BRIEFING<br>Stock<br>Day w | s.coм ти<br>marke<br>veeken | <sup>県更新</sup><br>t closes<br>d | flat ah                 | ead of  | Memoria                  | al     |
| equity                     | investor                    | rs were c                       | omforte                 | d by Tr | easury                   |        |
| <b>日</b><br>主页             | (<br>121                    |                                 | <b>↑↓</b><br>交易         | 0.00    | <b>》</b><br>列表           | <br>更多 |

## 投資組合

 點選下方的投資組合可以看到賬戶的詳細資料,例如:維持保證金,購買力, 未實現盈虧,已實現盈虧,投資組合等等。

| 16:31          |              |            |      |              | ::!      | LTE |             |
|----------------|--------------|------------|------|--------------|----------|-----|-------------|
| ¢              |              | 扔          | 資組合  | 2            | 9        | į   | †∔†         |
| 版戶<br>U80      | l.           |            |      | 20           | 日盈虧      |     | NLV<br>0.00 |
| 維持保證金<br>期餘流動性 | 0.00<br>0.00 | SMA<br>購買力 | 0.00 | 未實現益<br>已實現益 | 81<br>85 | 0   | SPX Delt    |
| Q 搜索代          | 碼            |            |      |              |          |     |             |
| 投資產品 *         | -            | 被領         | 健化 3 | 調合:          | 30.65 1  |     |             |
| Cash Balance   | 3 (?)        |            |      |              |          |     |             |
|                |              |            |      | 數            | 條供應商     | : + | GFIS        |

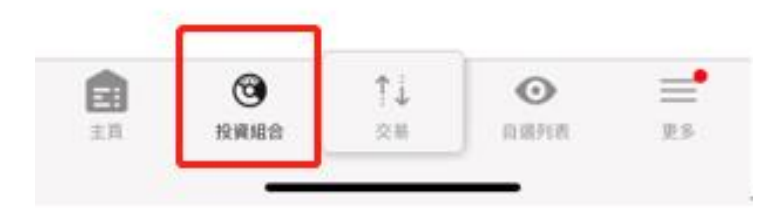

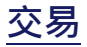

1. 客戶需要點選下方的"交易"進入交易頁面。

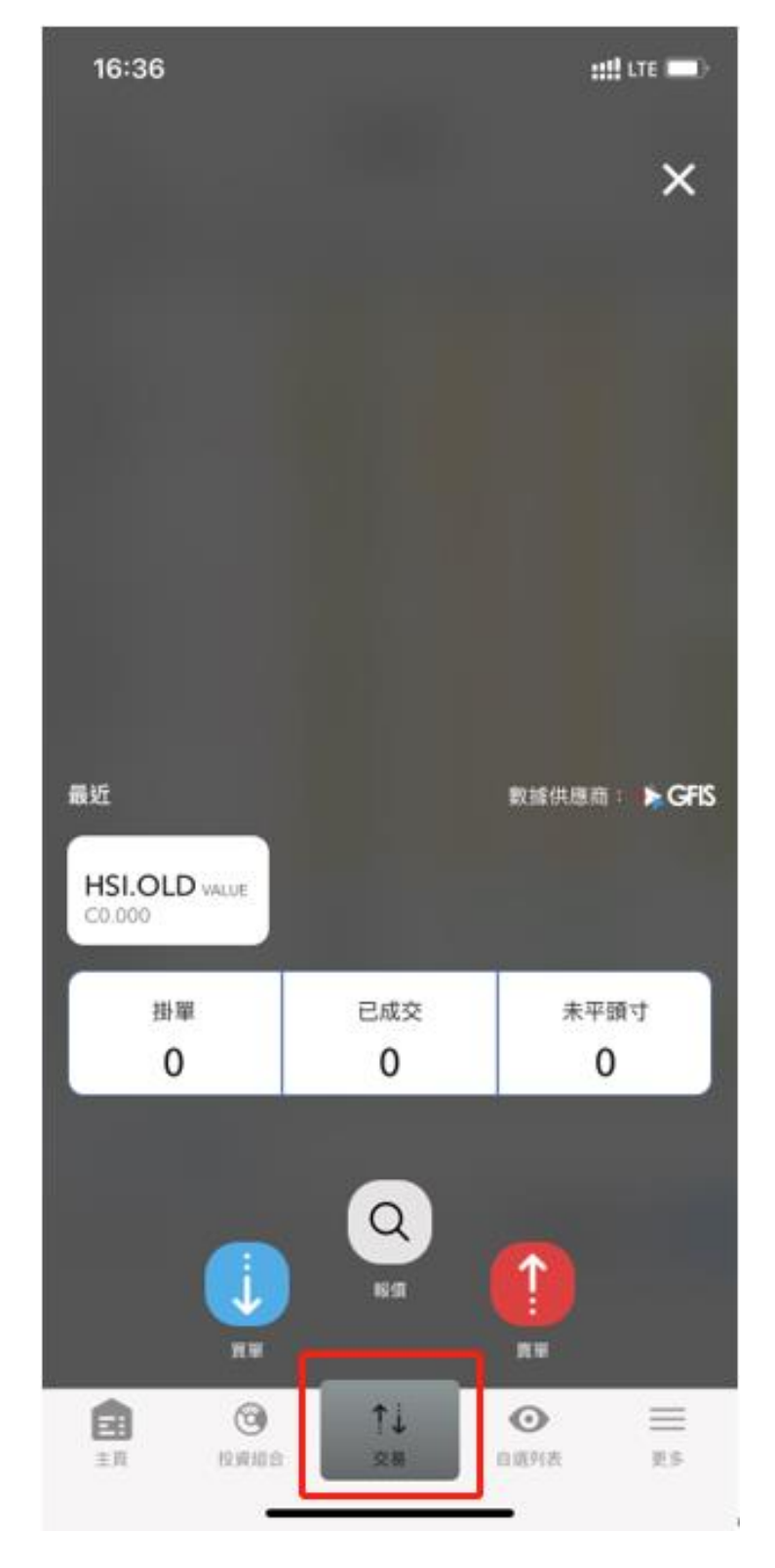

2. 客戶首先要點選"報價"去選擇所需交易的產品。

![](_page_16_Figure_1.jpeg)

3. 以"小型恆生指數期貨"為例, 客戶可按以下步驟進行交易:

<u>步驟 1</u>

在"搜索"需要輸入小型恆生指數期貨的代碼"MHI"然後按"顯示更 多"。其他產品代碼可參考第 30-31 頁。

| 16:5 | 16:51 |     |       |           |        |             |     |           |
|------|-------|-----|-------|-----------|--------|-------------|-----|-----------|
| <    | QМ    | н   |       |           |        | 0           | 取消  | ø         |
| 顯示更  | 3     |     |       |           |        |             |     |           |
| -    |       |     |       |           |        |             |     |           |
|      |       |     |       |           |        |             |     |           |
|      |       |     |       |           |        |             |     |           |
|      |       |     |       |           |        |             |     |           |
|      |       |     |       |           |        |             |     |           |
|      |       |     |       |           |        |             |     |           |
|      |       |     |       |           |        |             |     |           |
|      |       |     |       |           |        |             |     |           |
|      |       | -   | -     | E.u. + 1+ | * * ** | 10 AU1 - 10 |     |           |
|      |       | 新闻的 | (略"授) | 家"朱按      | 全品代的   | 馬投索         |     |           |
| QV   | VE    | E F | 2     | Γ١        | rι     | J           | 0   | Ρ         |
| А    | s     | D   | F     | G         | н      | J           | к   | L         |
| •    | z     | x   | С     | v         | в      | Ν           | м   | $\otimes$ |
| 123  | ٢     |     |       | space     | •      |             | sea | arch      |
|      |       |     |       |           |        |             |     | Ŷ         |
|      |       | -   |       |           |        | -           |     |           |

## <u>步驟 2</u>

頁面會出現不同市場中的不同產品,客戶選擇需要交易的市場和產品。

| 16:52                                             | <b>::!!</b> LTE 🔳 |
|---------------------------------------------------|-------------------|
| < Q мні                                           | ⊗ ₿               |
| Mini Hang Seng Index<br>MHI HKFE                  | ~                 |
| PIONEER MUNICIPAL HIGH INCOM<br>MHI NYSE          | ~                 |
| MERCHANT HOUSE INTERNATIONAL LIMITED              | ~                 |
| MINERAL HILL INDUSTRIES LTD<br>MHI VENTURE        | ~                 |
| MAHINDRA & MAHINDRA-SPON GDR<br>MHID LSEIOB1      | ~                 |
| MINERAL HILL INDUSTRIES LTD<br>MHIFF PINK.CURRENT | ~                 |
| MOSYS INC<br>MHIP FWB2                            | ~                 |
| 請求額外的交易許可: 交易更多產品類型或進入全球更多作                       | 51時 -             |
|                                                   |                   |
| 點此或點"搜索"來按產品代碼搜索                                  |                   |
| ○     ↑↓     ○       主頁     投資組合     交易     自選列表  |                   |

## <u>步驟 3</u>

點選後選擇要交易的月份。 客戶可以看到產品的延時圖表和延時價格。

| 16:56                       |                                                                                                    | ::!! LTE ()     |
|-----------------------------|----------------------------------------------------------------------------------------------------|-----------------|
| <                           | 期貨                                                                                                    |                 |
| <b>MHI</b><br>小恒指(Mini Hang | Seng Index) - HKFE                                                                                              | 1pt = 10.00 HKD |
| 選擇投資產品                      | I Contraction of the second second second second second second second second second second second second second | 6 結果            |
| MHI MAY                     | May28'21                                                                                                    | +               |
| MHI JUN                     | Jun29'21                                                                                                    | +               |
| MHI JUL                     | Jul29'21                                                                                                    | +               |
| MHI SEP                     | Sep29'21                                                                                                    | +               |
| MHI ∞ JUN                   | Continuous (Jun)                                                                                                | +               |
| ◇ 顯示更多                      |                                                                                                    |                 |
| 請求期貨交易許可                    |                                                                                                    |                 |

![](_page_19_Picture_3.jpeg)

#### <u>步驟4</u>

如要交易可以點選下方的"賣出"或是"買入"。

![](_page_20_Figure_2.jpeg)

#### <u>步驟 5</u>

輸入定單內容,確認無誤後,客戶可以滑動下方"滑動以提交買單"以提交訂單。

| 17:09          |                          |         |   | ::: <b>!</b> LTE (    | -)    |
|----------------|--------------------------|---------|---|-----------------------|-------|
| ×              | 買入 定單                    | •       |   | t                     | ļ†    |
| MHI Jun29'21(1 | 0) HKFE<br>398<br>-1.37% |         |   | Q<br>高 2940<br>低 2892 | 0     |
| 買價 1 ○ ※時 標格   | × 29351 293              | 62 × 1  |   | 賣價                    |       |
| 賬戶             | 購買力<br>0                 | 頭寸<br>0 |   |                       | 「御公録県 |
| 數量             | 1                        | Ū       | - | +                     | •     |
| 定單類型           | 限價                       |         |   |                       | •     |
| 限價             | 28800                    |         | _ | +                     | •     |
| 有效時間           | 天                        |         |   |                       | • ,   |
| 顯示尺寸           | 0                        |         | - | +                     | • `   |
| 手動定單時間         | 17:03:22                 | 2       |   | ,                     | •     |
| 常規交易時間以外       |                          |         |   |                       |       |
| 附加定單詳情         |                          |         |   |                       |       |
| 附加定單           | 無                        |         |   | ,                     | •     |
| 向IBOT提問        |                          |         |   |                       |       |
| 訪問高級選項:IBot    |                          |         |   |                       |       |
| 觸及市價定單         |                          |         |   |                       |       |
| $\rightarrow$  | 滑動以提交                    | 單單      |   | 预算                    | 12    |

## 自選列表

## 1. 客戶可以點擊下方的"自選列表",在此頁面添加自己經常查看的交易產品。

| 17:20                          |    |               |        | att u    | TE 🔳 ) |
|--------------------------------|----|---------------|--------|----------|--------|
| ¢                              |    | 自選            | 列表     |          | 5      |
| Favorites +                    | 新列 | 表             |        |          |        |
| 投資產品                           |    | 盖後信           | 撤化     | 變化%      | 交易量    |
| SPX                            |    | 4204.60       | +0.49  | 0.01%    |        |
| AAPL NASDAGLINMS               | •  | 125.21        | +0.60  | 0.48%    | 47.3K  |
|                                |    | 3238.00       | +14.93 | 0.46%    | 1.40K  |
| BABA NYSE                      | •  | 224.22        | +10.26 | 4.80%    | 176K   |
| DIS NYSE                       |    | 178.80        | +0.15  | 0.08%    | 900    |
| FB NASDAG.NMS                  |    | 329.30        | +0.57  | 0.17%    | 3.90K  |
| IBKR NASDAG, NMS               |    | 67.26         | 0.00   | 0.00%    |        |
| MSFT NASDAQ.NM5                |    | 251.35        | +1.67  | 0.67%    | 5.00K  |
| NVDA NASDAO, NMS               | •  | 654.25        | +4.47  | 0.69%    | 14.6K  |
| SPY ARCA                       |    | 421.65        | +1.61  | 0.38%    | 31.8K  |
| SQ NYM                         |    | 223.40        | +0.88  | 0.40%    | 2.00K  |
| TSLA NASDAD.NMS                |    | 628.90        | +3.68  | 0.59%    | 27.6K  |
| EUR.USD                        | •  | 1.22365       | +105   | 0.09%    |        |
| GBP.USD                        | •  | 1.41895       | -245   | -0.17%   |        |
| USD.JPY                        | •  | 109.580       | +00    | 0.00%    |        |
| HSI HKFE<br>Jun29'21(50) @HKFE | •  | 29347<br>(88) | -3     | -0.01%   |        |
| ① 添加金融產品                       | 2  |               |        |          |        |
| 16個產品                          |    |               |        | 數據供應商:   | GFIS   |
|                                |    |               | _      | _        |        |
| 2.11 01                        | 0  | 1.            |        | ●<br>第列表 |        |
|                                |    |               |        |          | 222    |

更多

1. 客戶可以點擊下方的 "更多"看到更多賬戶的資料及自訂功能。

![](_page_23_Picture_2.jpeg)

2. 點選"賬戶"可以看到詳細的賬戶餘額,保證金,資金詳情等等。

| 17:27      |      |    | ## LTE 🔳)           |
|------------|------|----|---------------------|
| Ct         |      | 賬戶 |                     |
| 照月<br>U8回7 |      |    | 總結戰至<br>05:27:25 PM |
| 餘額         | 保證金  | 資金 | 市場價值                |
| 19.85      |      |    | ↓ Total HKD         |
| 淨清算價值      |      |    | 0                   |
| 淨清算價值      | 不確定性 |    | 0                   |
| 含貸款價值      | 的資產  |    | 0                   |
| 證券頭寸總      | 價值   |    | 0                   |
| 現金         |      |    | 0                   |
| 月初至今利      | 息    |    | 0                   |
| 待支付的借      | 記卡費用 |    | 0                   |
|            |      |    |                     |

#### 平倉所有頭寸

轉換貨幣

#### 平倉非基礎貨幣

![](_page_24_Figure_5.jpeg)

![](_page_24_Figure_6.jpeg)

3. 點選"定單委託單",客戶可以進行交易。

![](_page_25_Figure_1.jpeg)

4. 點選"定單&交易", 客戶可以看到現時的掛單和已成交的訂單。

![](_page_26_Figure_1.jpeg)

![](_page_26_Figure_2.jpeg)

今日無定單

![](_page_26_Figure_4.jpeg)

5. 客戶可以點選"新聞&媒體",瀏覽一些市場資訊。

![](_page_27_Picture_1.jpeg)

#### **Real Vision**

![](_page_27_Picture_3.jpeg)

### **Trader Insight**

![](_page_27_Picture_5.jpeg)

6. 客戶可以點選"事件日曆",瀏覽一些市場數據公佈時間。

| 13:14                                 | ::!!! LTE (                                                                                               |  |  |  |  |
|---------------------------------------|----------------------------------------------------------------------------------------------------|--|--|--|--|
| Ċ                                     | 2021年6月 🔒 🕌                                                                                               |  |  |  |  |
| <                                     | 2021年6月3日 星期四 >                                                                                           |  |  |  |  |
| ₩ ECON<br>上午2:00                      | <b>Oman</b> Budget Balance-YTD*<br>時間段: Apr. 2021, 實際: -827.40 M, Prior: -751.40 I                        |  |  |  |  |
| ₩ ECON<br>上午2:00                      | <b>United States</b> Beige Book<br>Released For: May, 2021                                                |  |  |  |  |
| <u>-</u> ECON<br>上午4:30               | United States API OIL STOCKS-Cushing<br>Number<br>時間段: w/o May. 24, 2021, 實際: 0.74 M, Prior: -1.1         |  |  |  |  |
| <u></u> ぜ ECON<br>上午4:30              | United States API OIL STOCKS-Weekly<br>Crude Imports<br>時間段: w/o May. 24, 2021, 實際: -0.35 M, Prior: 0.0   |  |  |  |  |
| <u>-</u> <u>-</u><br>一 ECON<br>上午4:30 | United States API OIL STOCKS-Weekly<br>Crude Runs<br>時間段: w/o May. 24, 2021, 實際: 0.12 M, Prior: 0.1;      |  |  |  |  |
| ₩ ECON<br>上午4:30                      | United States API OIL STOCKS-Weekly<br>Crude Stock<br>時間段: w/o May. 24, 2021, 一致: -2.50 M, 實際: -5.:       |  |  |  |  |
| ₩₩ ECON<br>上午4:30                     | <b>United States</b> API OIL STOCKS-Weekly Dist.<br>Stock<br>時間段: w/o May. 24, 2021, 一致: -1.60 M, 實際: 1.5 |  |  |  |  |
| ₩ ECON<br>上午4:30                      | United States API OIL STOCKS-Weekly<br>Gsln Stock<br>時間段: w/o May. 24, 2021, 一致: -1.20 M, 實際: 2.5         |  |  |  |  |
| ECON                                  | United States API OIL STOCKS-Weekly                                                                       |  |  |  |  |
| <b>主</b> 頁                            | ☆易                ①             ↓                                                                         |  |  |  |  |

# 期貨產品代號

| 期貨產品           | 代號     | 交易貨幣 | 交易所             |  |  |  |
|----------------|--------|------|-----------------|--|--|--|
| 指數期貨           |        |      |                 |  |  |  |
| 恆生指數期貨         | HSI    | HKD  | 香港交易所 (HKEX)    |  |  |  |
| 小型恆生指數期貨       | MHI    | HKD  | 香港交易所 (HKEX)    |  |  |  |
| H股指數期貨         | HHI.HK | HKD  | 香港交易所 (HKEX)    |  |  |  |
| 小型H股指數期貨       | MCH.HK | HKD  | 香港交易所 (HKEX)    |  |  |  |
| 小型標準普爾 500     | ES     | USD  | 芝加哥商品交易所 (CME)  |  |  |  |
| 小型納斯達克綜合指數 100 | NQ     | USD  | 芝加哥商品交易所 (CME)  |  |  |  |
| 小型杜瓊斯指數 \$5    | YM     | USD  | 芝加哥期貨交易所 (CBOT) |  |  |  |
| 日經 225 指數      | N225   | YEN  | 大阪證券交易所 (OSE0   |  |  |  |
| 外匯期貨           |        |      |                 |  |  |  |
| 澳元             | AUD    | USD  | 芝加哥商品交易所 (CME)  |  |  |  |
| 英磅             | GBP    | USD  | 芝加哥商品交易所 (CME)  |  |  |  |
| 加拿大元           | CAD    | USD  | 芝加哥商品交易所 (CME)  |  |  |  |
| 人民幣            | RMB    | USD  | 芝加哥商品交易所 (CME)  |  |  |  |
| 歐元             | EUR    | USD  | 芝加哥商品交易所 (CME)  |  |  |  |
| 日圓             | JPY    | USD  | 芝加哥商品交易所 (CME)  |  |  |  |
| 瑞士法郎           | CHF    | USD  | 芝加哥商品交易所 (CME)  |  |  |  |
| 新西蘭元           | NZD    | USD  | 芝加哥商品交易所 (CME)  |  |  |  |

# 期貨產品代號

| 期貨產品    | 代號 | 交易貨幣 | 交易所             |
|---------|----|------|-----------------|
| 農產品期貨   |    |      |                 |
| 玉米      | ZC | USD  | 芝加哥期貨交易所 (CBOT) |
| 大豆      | ZS | USD  | 芝加哥期貨交易所 (CBOT) |
| 小麥      | ZW | USD  | 芝加哥期貨交易所 (CBOT) |
| 金屬及能源期貨 |    |      |                 |
| 期金      | GC | USD  | 紐約商品交易所 (NYMEX) |
| 小型期金    | QO | USD  | 紐約商品交易所 (NYMEX) |
| 期銀      | SI | USD  | 紐約商品交易所 (NYMEX) |
| 小型期銀    | QI | USD  | 紐約商品交易所 (NYMEX) |
| 期銅      | HG | USD  | 紐約商品交易所 (NYMEX) |
| 白金      | PL | USD  | 紐約商品交易所 (NYMEX) |
| 期鈀      | PA | USD  | 紐約商品交易所 (NYMEX) |
| 原油      | CL | USD  | 紐約商品交易所 (NYMEX) |
| 小型原油    | QM | USD  | 紐約商品交易所 (NYMEX) |
| 天然氣     | NG | USD  | 紐約商品交易所 (NYMEX) |
| RBOB 氣油 | RB | USD  | 紐約商品交易所 (NYMEX) |

![](_page_30_Picture_2.jpeg)